## Attribut:Step Content

This is a property of type Text.

| Usa                                        | age 72                          | 24     |       |         |          |             |                          |                                                                                                    |
|--------------------------------------------|---------------------------------|--------|-------|---------|----------|-------------|--------------------------|----------------------------------------------------------------------------------------------------|
| previo                                     | ous 20                          | 20     | 50    | 100     | 250      | 500         | next 20                  | Filter                                                                                                    |
| Showir                                     | ng 20 pa                        | ages u | sing  | this pr | operty   | <i>.</i>    |                          |                                                                                                    |
| 4                                          |                                 |        |       |         |          |             |                          |                                                                                                    |
| 4 Langkah Mudah Memulai Aplikasi Pelajar + |                                 |        |       |         |          | kasi P      | elajar +                 | Lakukan Log In kedalam aplikasi Pelajar agar kamu dapat menimati semua fitur<br>Pelajar yang akan terkoneksi kedalam Lembaga Pendidikan. Silahkan klik [[Log<br>In/Mendaftarkan Siswa di Aplikasi Pelajar]] untuk mengetahui cara log in di<br>aplikasi. + , Lengkapi data peserta didik Anda dengan meng-klik link berikut<br>untuk mengetahui caranya. # [[Melengkapi Biodata Siswa]] # [[Melengkapi<br>Data Kesehatan]] # [[Melengkapi Riwayat Akademik]] # [[Melengkapi Data<br>Prestasi]] # [[Melengkapi Informasi Beasiswa]] + , Lengkapi juga data<br>lainnya agar pihak Lembaga mendapatkan data paling update dari aplikasi<br>Pelajar. # [[Melengkapi Dokumentasi Keluarga]] # [[Melengkapi Data Ayah]] #<br>[[Melengkapi Data Ibu]] # [[Melengkapi Data Bantuan Sosial]] + ,                                                                                                |
|                                            | 4 Langkah Mudah Memulai PORDI + |        |       |         |          |             | ORDI +                   | Lakukan registrasi Email ke PORDI untuk mendapatkan akses. Silahkan klik<br>[[Registrasi PORDI Untuk Staf dan Wali Kelas Registrasi PORDI Untuk Staf<br>dan Wali Kelas - infradigital]] untuk mengetahui cara registrasi. + , Unggah<br>data siswa ke dalam PORDI agar para siswa dan orang tua bisa login di aplikasi<br>Pelajar. Silahkan klik [[Mengunggah Data Siswa Mengunggah Data Siswa -<br>infradigital (dokit.app)]] untuk menunggah data siswa. + , Sosialisasikan ke<br>seluruh orang tua/siswa untuk mengunduh aplikasi Pelajar. Anda dapat<br>menginformasikan berita selanjutnya dengan cara membuat pengumuman di<br>Portal Humas. Silahkan klik [[Membuat Pengumuman ke Seluruh Orang<br>Tua Membuat Pengumuman ke Seluruh Orang Tua - infradigital (dokit.app)]]<br>untuk mengetahui cara membuat pengumuman ke seluruh orang tua/siswa<br>dalam satu genggaman. + , |
| В                                          |                                 |        |       |         |          |             |                          |                                                                                                    |
|                                            | Bayar⊺                          | Tagiha | an Pe | ndidik  | an via   | M-Bai<br>Ma | nking Livin'<br>andiri + | Lakukan log in akun Livin' by mandiri di hp Anda, kemudian pilih menu<br>"'Bayar'''. + , Pada halaman Bayar, silakan pilih '''e-Commerce''' untuk<br>melanjutkan pemilihan jenis pembayaran. + , Silakan ketik '''i-Pay''' atau<br>kode '''70017''' pada kolom pencarian. + ,                                                                                                    |
| С                                          |                                 |        |       |         |          |             |                          |                                                                                                    |
|                                            |                                 |        | Car   | a Baya  | ar Tagil | han Vi      | a BNI +                  | Silahkan buka atau salin link https://infradigital.io/bills di komputer/Hp<br>Anda. + , Silahkan isi nama lembaga Anda di kolom '''Nama Sekolah''', dan<br>pastikan nama sekolah Anda benar. Hubungi Customer Service kami di<br>https://api.whatsapp.com/send?phone=6281284787274 Jika nama lembaga<br>Anda tidak tertampil. + , Pastikan Anda mengetahui '''NIS/NIM''' anak Anda<br>agar dapat melanjutkan ke proses pembayaran. Kemudian klik '''Lihat<br>Tagihan'''. + ,                                                                                                    |
|                                            | Cara Ba                         | ayar T | agiha | an di E | BNI via  | aplika      | si Jaringan<br>IDN +     | Silahkan buka aplikasi Jaringan IDN di Hp Anda, jika anda belum menginstal<br>aplikasi silahkan ikuti panduan berikut. [[Log in di Aplikasi Jaringan IDN Log in<br>di Aplikasi Jaringan IDN - infradigital]] + , Pilih '''Nama Anak''' yang akan<br>dibayarkan tagihannya, dengan cara mengetuk layar pada nama yang<br>tertampil. + , Silahkan pilih '''Tagihan''' untuk melihat tagihan anak Anda di<br>lembaga pendidikan. + ,                                                                                                    |

| Cara Wali Kelas Memonitoring Kelengkapan Data<br>Siswa per Kelas +<br>L | Silahkan klik atau copy url https://pordi.infradigital.io/ di browser komputer<br>atau hp Anda. + , Pada halaman Beranda, silahkan pilih '''Peserta<br>Didik'''. + , Pada halaman peserta didik, silahkan klik '''Lihat Seluruh<br>Jenjang''' untuk menampilkan kelas yang akan di monitoring data<br>siswanya. + ,                                                                                                    |
|-------------------------------------------------------------------------|----------------------------------------------------------------------------------------------------|
| Log In Aktiva +                                                         | Silahkan isikan user dan password yang Anda terima dari tim Jaringan<br>IDN. + , Tampilan Aktiva akan muncul di layar monitor Anda. + , Silakan<br>copy url Aktiva yang Anda dapatkan dari Tim Jaringan IDN di browser<br>PC/Laptop Anda. +                                                                                                    |
| Log In PORDI Untuk Staf dan Wali Kelas +                                | Silahkan klik atau copy URL https://pordi.infradigital.io/ di browser Komputer<br>atau Hp Anda. Kemudian klik tombol '''Gabung''' pada halaman. + , Silahkan<br>klik '''Log In With Google''' pada halaman Log In, dan jangan mengisikan email<br>dan password dibawahnya. + , Silahkan baca '''Syarat & Ketentuan''', jika<br>sudah klik '''Lanjut'''. Baca juga '''Kebijakan Privasi''', jika sudah Klik<br>'''Setuju'''. + ,                                                                                                    |
| Log In di Aplikasi Pelajar +                                            | Anda dapat mengunduh app '''Pelajar''' di Google Playstore!<br>https://play.google.com/store/apps/details?id=io.infradigital.app.pelajar + ,<br>Anda akan mendapatkan kode '''OTP''' dari '''JARINGAN IDN''', silahkan<br>masukkan + , Selamat, Anda telah berhasil melakukan log in ke dalam<br>aplikasi Pelajar. + ,                                                                                                    |
| Log in di Aplikasi Jaringan IDN +                                       | Jaringan IDN akan mengirimkan 6 digit kode OTP sebagai sistem keamanan<br>Anda. Silahkan masukkan '''kode OTP''' tersebut kedalam aplikasi. Kemudian<br>klik '''Verifikasi''' untuk menyelesaikan log in. Pastikan Anda mendapatkan sms<br>dari Jaringan IDN dan bukan pihak lain. + , Selamat, Anda telah berhasil<br>melakukan log in kedalam aplikasi Jaringan IDN. + , Silahkan unduh aplikasi<br>Jaringan IDN di Google Playstore https://play.google.com/store/apps/details?<br>id=io.infradigital.idnnetwork, dan buka aplikasi tersebut di Hp Anda. + , |
| Mapping Akun Aktiva +                                                   | Kelompok akun Tidak Terikat terdiri dari: * 4.01.001 Pendapatan akademik * 5.01.001 Beban Oprasional * 5.01.002 Beban Penyusutan * 7.01.001 Pendapatan Lain * 8.01.001 Beban Lain * 8.02.002 Beban Pajak + , Kelompok akun Neto Terikat Temporer terdiri dari: * 4.02.001 Pendapatan Dana Bantuan * 6.01.001 Beban Terikat Temporer + , Kelompok akun Neto Teriket Permanen terdiri dari: * 4.03.001 Pendapatan Dana Sumbangan * 6.02.001 Beban Terikat Permanen +                                                                                              |
| Melakukan Setting Mesin Absen Melalui<br>Handphone +                    | Hidupkan Mesin Absen, maka pada layar mesin akan muncul keterangan '''SET<br>WIFI MELALUI HP/KOMPUTER.''' + , Aktifkan '''Wifi''' di Handphone Anda,<br>kemudian pilih dan koneksikan ke Wifi dengan nama '''Konfigurasi Device'''.<br>Ketikkan "'''password''''' di kolom password Wifi. Jika password tidak muncul<br>silahkan copy dan buka link '''192.168.4.1''' di Browser Hp Anda. + , Klik<br>pop up yang muncul pada jendela handphone, kemudian klik '''Configure<br>WiFi.''' + ,                                                                     |
| Melakukan Setting Mesin Absen Melalui PC atau<br>Laptop +               | Copy dan ketikkan alamat "'192.168.4.1"' pada browser PC/Laptop<br>Anda. + , Akan muncul halaman untuk mengkonfigurasi device ke Wifi<br>Sekolah, silahkan pilih "'Configure WIFI''. Pilih Wifi sesuai yang ada di Sekolah<br>dan Masukkan password Wifi sesuai dengan Wifi Lembaga. + , Tunggu<br>beberapa saat dan jika sukses, di layar Mesin Absen akan tertampil status<br>"'''TAP YOUR CARD'''. + ,                                                                                                    |
| Melakukan Setting Website +                                             | Klik https://dashboard.infradigital.io/pre-login untuk log in ke dashboard<br>sekolah Anda. Pastikan menggunakan email yang sudah di aproval oleh tim<br>Jaringan IDN. + , Jika tampilan dashboard sudah muncul, silahkan klik<br>'''Web''' untuk memulai pengerjaan website Anda. + , Silahkan pilih<br>'''Setting''' untuk melanjutkan penyetingan website. +                                                                                                    |
| Melengkapi Biodata Siswa +                                              | Silahkan buka aplikasi '''Pelajar''' di Hp Anda. Anda dapat mengunduh app<br>'''Pelajar''' di Google Playstore! https://play.google.com/store/apps/details?<br>id=io.infradigital.app.pelajar + , Pada halaman Beranda, silahkan klik '''Data<br>Peserta Didik'''. + , Silahkan pilih '''Data Peserta Didik''' untuk melengkapi<br>data diri anak Anda. + ,                                                                                                    |

| Melengkapi Data Ayah +           | Silahkan buka aplikasi '''Pelajar''' di Hp Anda. Anda dapat mengunduh app<br>'''Pelajar''' di Google Playstore! https://play.google.com/store/apps/details?<br>id=io.infradigital.app.pelajar + , Pada halaman Beranda, silahkan klik '''Data<br>Peserta Didik''' pada halaman Utama. + , Silahkan pilih '''Data Ayah''' untuk<br>melengkapi data ayah di aplikasi Pelajar. + ,           |
|----------------------------------|----------------------------------------------------------------------------------------------------|
| Melengkapi Data Bantuan Sosial + | Silahkan buka aplikasi '''Pelajar''' di Hp Anda. Anda dapat mengunduh app<br>'''Pelajar''' di Google Playstore! https://play.google.com/store/apps/details?<br>id=io.infradigital.app.pelajar + , Pada halaman Beranda, silahkan klik '''Data<br>Peserta Didik''' pada halaman Utama. + , Silahkan pilih '''Data Bantuan<br>Sosial''' untuk melengkapi data ayah di aplikasi Pelajar. + , |
| Melengkapi Data Beranda +        | Klik https://dashboard.infradigital.io/pre-login untuk log in ke dashboard<br>sekolah Anda. Pastikan menggunakan email yang sudah di aproval oleh tim<br>Jaringan IDN. + , Jika tampilan dashboard sudah muncul, silahkan klik<br>"'Web''' untuk memulai pengerjaan website Anda. + , Isikan '''Nama<br>Lembaga''' Anda dengan valid, di halaman Beranda. + ,                             |
| Melengkapi Data Ibu +            | Silahkan buka aplikasi '''Pelajar''' di Hp Anda. Anda dapat mengunduh app<br>'''Pelajar''' di Google Playstore! https://play.google.com/store/apps/details?<br>id=io.infradigital.app.pelajar + , Pada halaman Beranda, silahkan klik '''Data<br>Peserta Didik''' pada halaman Utama. + , Silahkan pilih '''Data Ibu''' untuk<br>melengkapi data ayah di aplikasi Pelajar. + ,            |
| Melengkapi Data Kesehatan +      | Silahkan buka aplikasi '''Pelajar''' di Hp Anda. Anda dapat mengunduh app<br>'''Pelajar''' di Google Playstore! https://play.google.com/store/apps/details?<br>id=io.infradigital.app.pelajar + , Pada halaman Beranda, silahkan klik '''Data<br>Peserta Didik'''. Kemudian klik '''Data Peserta Didik'''. + , Silahkan pilih<br>'''Kesehatan''' pada halaman Data Peserta Didik. + ,     |